## Unix command line assignment

To earn a micro-badge for this workshop (or just practice your skills!), complete the following steps. All steps must be completed with a command line interface.

- 1. Unzip command\_line\_assignment.zip and put it in your Home directory. Open a terminal window and navigate to the unzipped directory. Once there, clear your shell history with the following:
  - If you are using Bash, enter history -c
  - If you are using Zsh, enter history -p
  - If you don't know what shell you're using, type echo \$0. It will print out the current shell
- 2. From the top level of command\_line\_assignment, navigate to the lowest subdirectory. Move 1.txt up to the top of the directory.
- 3. Navigate to level\_2a and remove extra\_file.txt. Then, copy the other file, 2.txt, to the top of the directory.
- 4. Navigate up one subdirectory from level\_2a and rename wrong\_name.txt to 3.txt. Move 3.txt to the top level of command\_line\_assignment.
- 5. Navigate to level\_2b. Make note of the name of the dotfile in this folder.
- 6. Return to the top level of command\_line\_assignment. Using Vim, create and open a new file titled 4.txt. Enter Insert mode and press Return/Enter. On a second line, type the following (do not include quotations): "::::FINISHED!::::".
- 7. Skip two lines in Vim. Write the name of the dotfile in level\_2b.
- 8. Skip another two lines. In a few sentences, explain the difference between a relative and absolute path. Given an example of each.
- 9. Save 4.txt and exit the file.
- 10. There should now be four .txt files in the top level of command\_line\_assignment. Use a command to print the directory contents to screen and make sure. Then, print the *contents* of these files to the terminal window.
  - You can use \*.txt to apply a command to all text files in a folder
  - Remember that there are two different commands for inspecting directory contents and file contents
- 11. Send the output of the file contents to a new file titled complete.txt. You do so by running the command to print all the file contents with > complete.txt added at the end (full syntax: [command] \*.txt > complete.txt).
- 12. Open complete.txt with Vim. If you do not see your answers from above in this file, you will need to try this step again (perhaps with a different command).
- 13. Export your command line history with history > command\_line\_history.txt.
- 14. If you're applying to earn a micro-badge for the Introduction to Unix Command Line, submit complete.txt and command\_line\_history.txt to the GradPathways portal. The link to do so is available at https://gradpathways.ucdavis.edu/microbadge-unix-command-line-submission-guide.